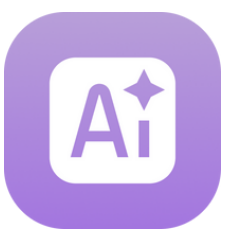

Guide for Professionals

### **Getting Started**

### Before you start

Make sure your computer is connected to the internet and your headset is turned on, charged and connected to the wifi.

### Login

- Go to: platform.xr.health
- Use the login credentials you received in the email "Access your XRHealth account"
- Select the Space you will be working with for the session

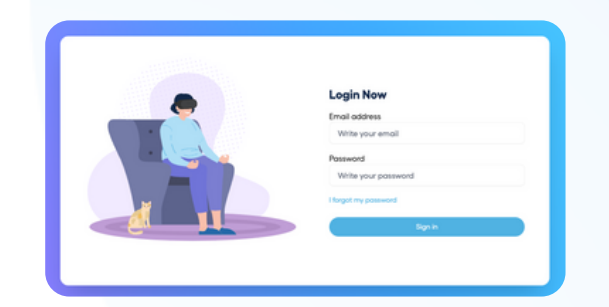

#### Homepage

Here you will find:

- **Spaces**: The different Spaces available. The colored Spaces are included in your plan.
- My Favorites: Environments you've marked as favorites
- Recent Environments: Your most recently used environments
- Popular environments: The most used environments across XRHealth

| A Homepage        | Homepage         |                    |               | Search           |  |
|-------------------|------------------|--------------------|---------------|------------------|--|
| Al Creator Tools  | Spaces           |                    |               |                  |  |
| Devices           |                  |                    | _             |                  |  |
| Ba Patients       | +                |                    |               | 010              |  |
| Reports           | _                | A                  |               |                  |  |
|                   |                  |                    |               |                  |  |
|                   | Education Space  | Al Creations Space | Connect Space | eXperience Space |  |
|                   |                  |                    |               |                  |  |
|                   |                  |                    | 25            | -                |  |
|                   |                  | 601                |               |                  |  |
|                   |                  |                    |               |                  |  |
| actual devices    | Behavioral Space | Physio Space       | Cogni Space   | Reliever Space   |  |
| No ordine devices |                  |                    |               |                  |  |
|                   | My favorites     |                    |               |                  |  |

#### **Account Settings**

Click on your initials in the top right corner to:

Update your personal details, language settings, or password
Note: To change your email address, contact Customer Success

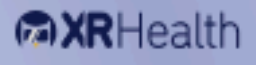

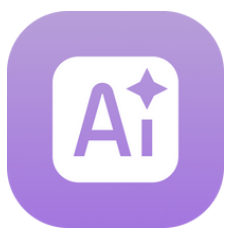

Guide for Professionals

### **Creating a Virtual Environment**

The AI Generative for VR feature allows healthcare professionals to create personalized, immersive therapy environments using just a text prompt. This tool is ideal for tailoring therapy sessions in areas such as mental health, physical rehabilitation, and cognitive training.

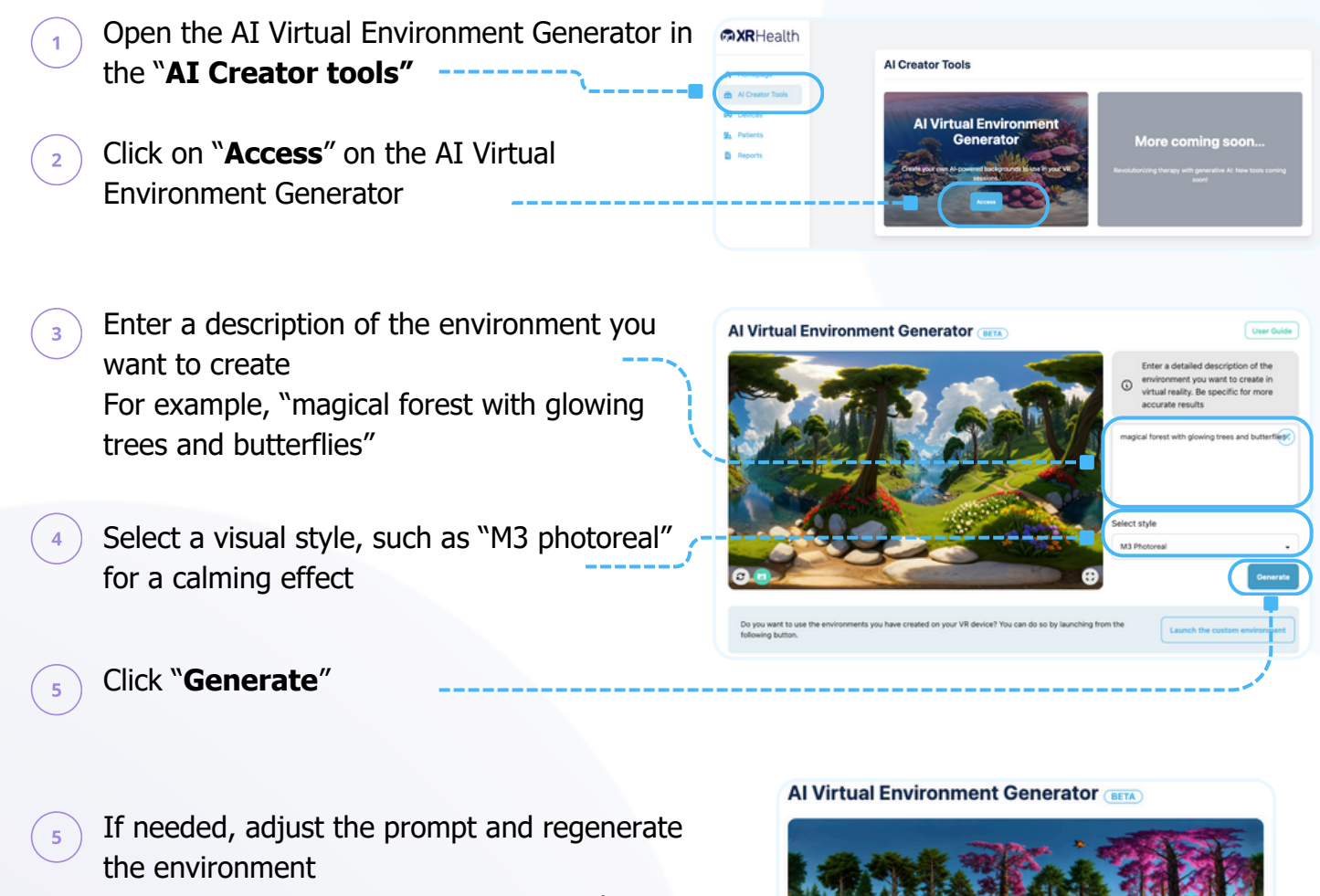

**Note**: Environment generation may take some time

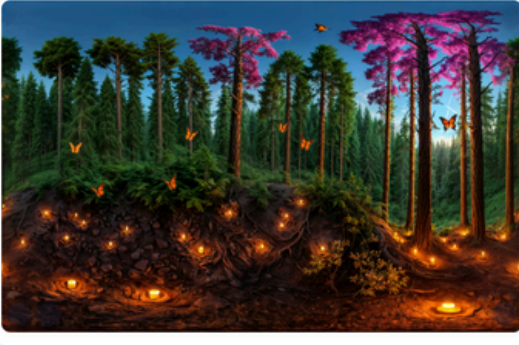

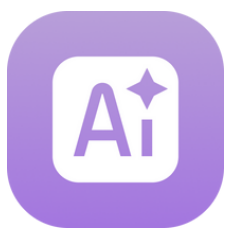

Guide for Professionals

## Launching Environments

### 1. Creating a Patient Record

Click on the "Patients" tab

- Click the "**New Patient**" button and enter the patient's email address
  - The patient will receive a notification email of the account creation

Note: XRHealth complies with GDPR and HIPAA for storing and encrypting patient records.

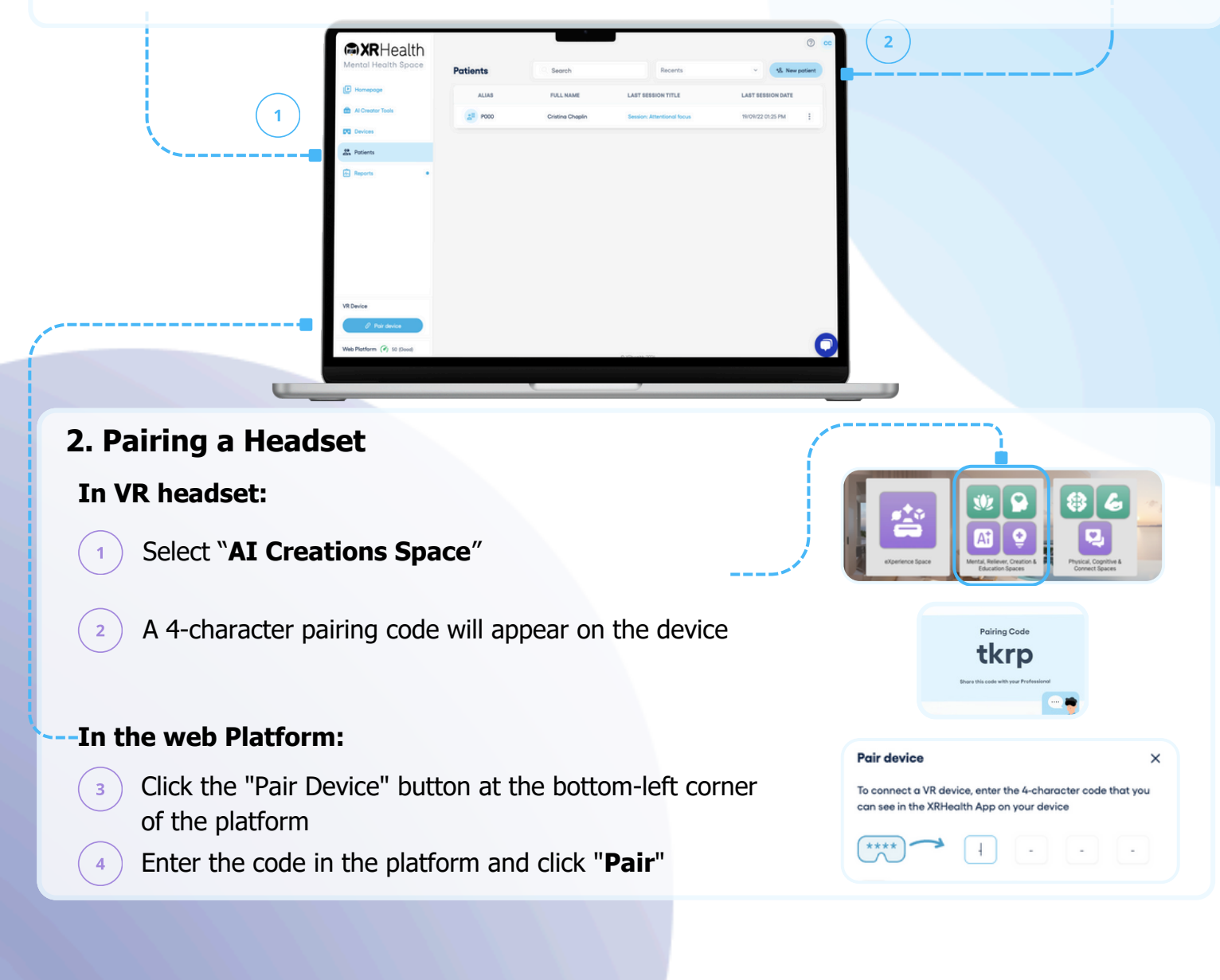

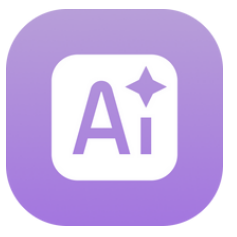

Guide for Professionals

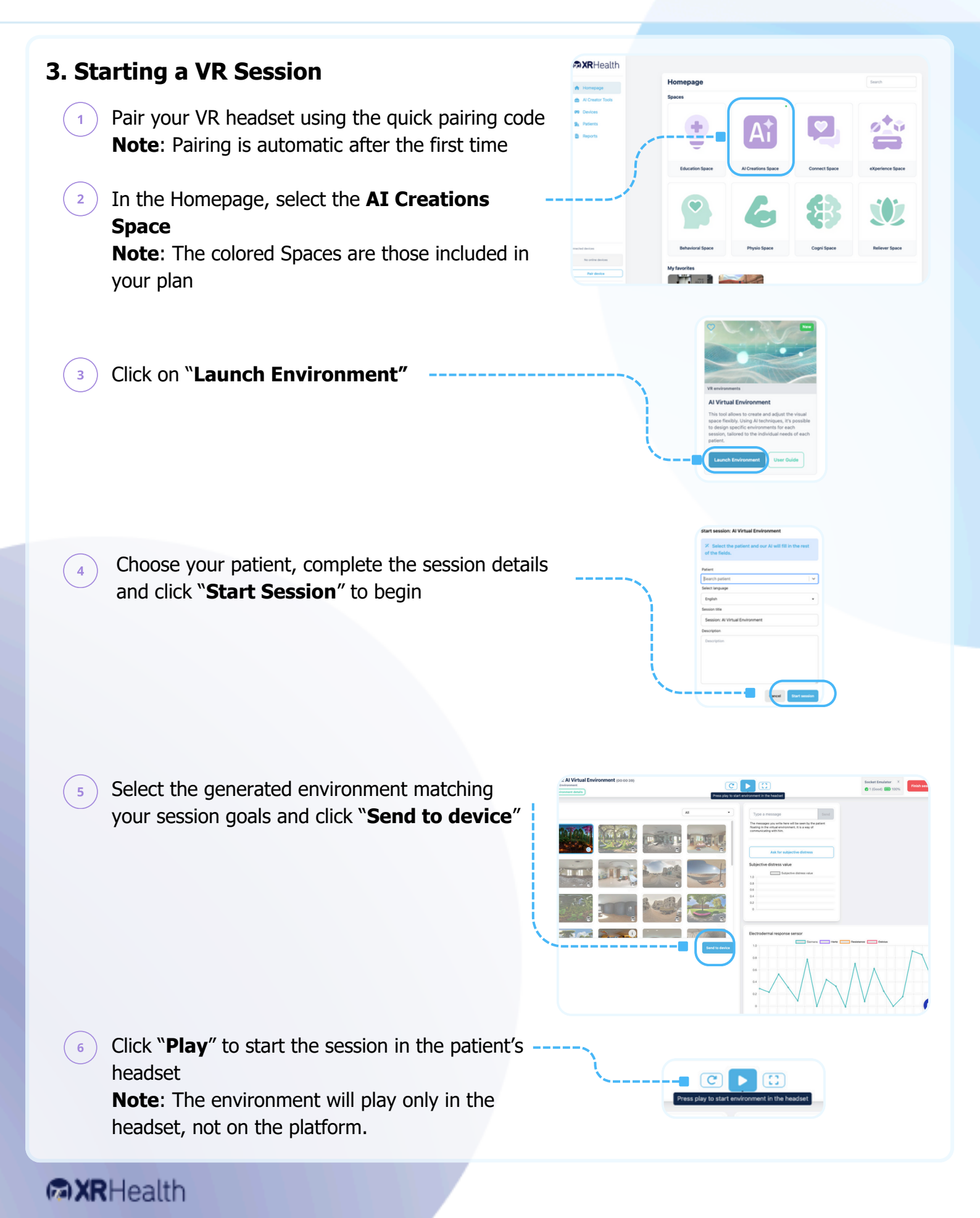

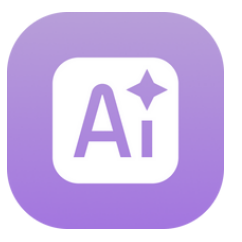

Guide for Professionals

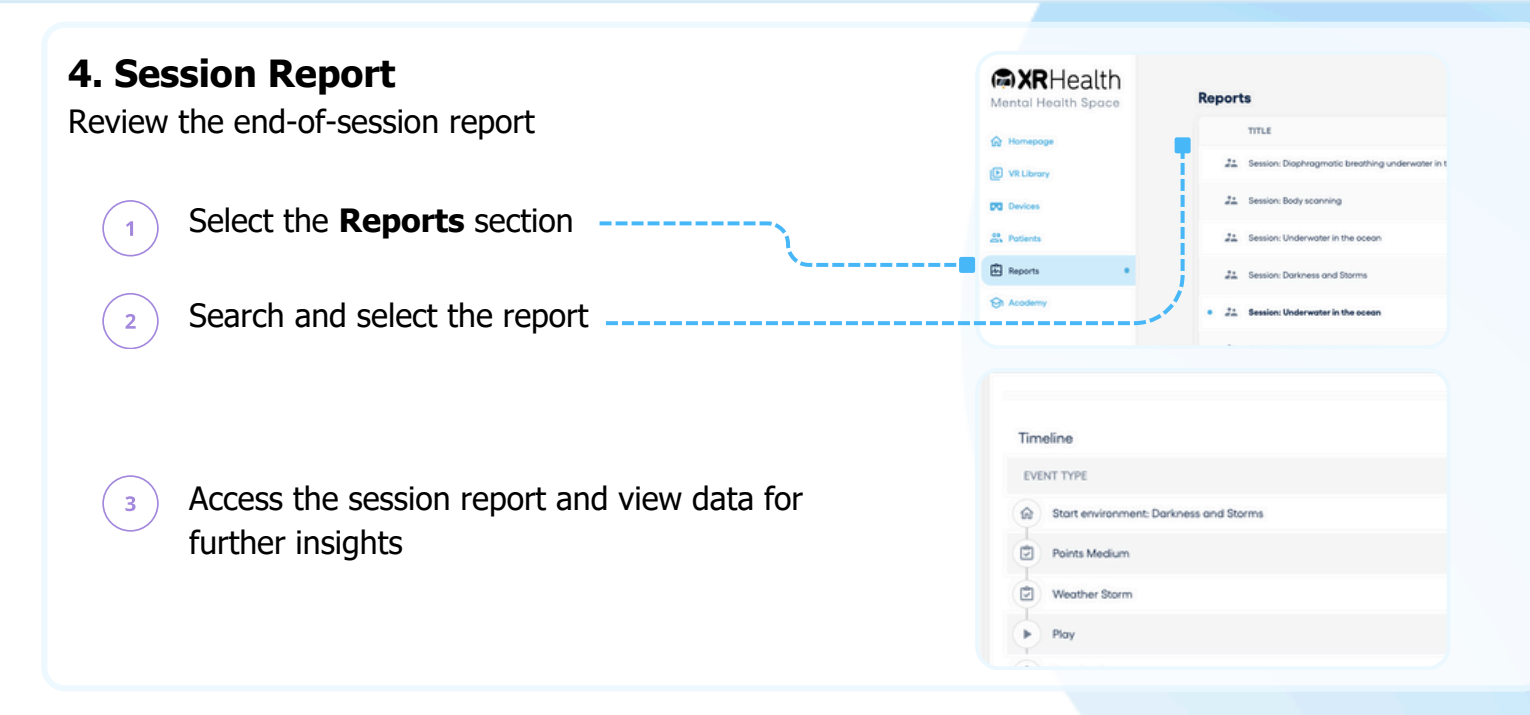

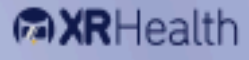